# ີ iugu EDVAN

## Módulo iugu Cartão de Crédito - v2.0

| iugu Cartão de Crédito - Edvan.com.bi | r                                                                                                    |                                                                                                    | ľ |
|---------------------------------------|----------------------------------------------------------------------------------------------------|----------------------------------------------------------------------------------------------------|---|
| Show on Order Form                    |                                                                                                    |                                                                                                    |   |
| Display Name                          | lugu Cartão d                                                                                           | e Crédito [Recorrente]                                                                                    |   |
| CONFIGURAÇÃO INICIAL                  |                                                                                                    |                                                                                                    |   |
| ID Conta 1                            |                                                                                                    |                                                                                                    |   |
| Token Privado 2                       |                                                                                                    | OBRIGATÓRIO GERAR                                                                                         |   |
| CAMPOS CUSTOMIZÁVEIS                  |                                                                                                    |                                                                                                    |   |
| CPF ou CNPJ 3                         | Nenhum                                                                                                  | <ul> <li>Selecione o campo customizável do CPF ou CNPJ OBRIGATÓRIO</li> </ul>                             |   |
| CNPJ 4                                | Nenhum                                                                                                  | <ul> <li>Selecione o campo customizável do CNPJ OPCIONAL</li> </ul>                                       |   |
| Priorizar CNPJ S                      | <ul> <li>Prioriza o er</li> </ul>                                                                       | ινίο do CNPJ caso o CPF e CNPJ estejam preenchidos (consulte manual)                                      |   |
| TAXAS                                 |                                                                                                    |                                                                                                    |   |
| Taxas 🔞                               | 5                                                                                                    | Taxa de porcentagem para adicionar à fatura, Ex: 5 = 5% o resultado será somado com a taxa auxiliar.      |   |
| Taxa auxiliar フ                       | 1.00                                                                                                    | Valor Adicional Ex: 1.00                                                                                  |   |
| ISENÇÃO                               |                                                                                                    |                                                                                                    |   |
| Isenção 🕫                             | 1000.00                                                                                                 | Isenção de taxas (Percentual + Fixa) quando o valor total da fatura for ( >= ) maior ou igual. Ex: 100.00 |   |
| Isentar Taxas 🤋                       | Não Cobrar                                                                                              | Taxa e Taxa Auxiliar caso o Apply Late Fees/Aplicar Taxas por Atraso esteja desabilitado (No/Não)         |   |
| DEBUG                                 |                                                                                                    |                                                                                                    |   |
| Debug 10                              | <ul> <li>Ativa o debu</li> </ul>                                                                        | ig do módulo.                                                                                             |   |
| Debug Gerai 11                        | <ul> <li>Ativa o debu</li> </ul>                                                                        | ig de todo processamento dos cartoes.                                                                     |   |
| Desenvolvimento/Testes 12             | <ul> <li>Ativa o amb</li> </ul>                                                                         | iente de Testes NÃO UTILIZE EM FRODUÇÃO                                                                   |   |
| Token Privado Teste 🔢                 |                                                                                                    | OBRIGATÓRIO GERAR                                                                                         |   |
| Notas                                 | Versão: 1.0 - 02<br>Licença: luguC<br>Documentação<br>Retorno Autom<br>Dúvidas/Falhas<br>Manual iugu: C | /2023<br>rtao-8ace675d272b85b7bddcf1e12<br>: API iggu<br>iático: Verificar<br>: Clique Aqui<br>Jigue Aqui |   |
|                                       | Desenvolvido p<br>Save Change                                                                           | or: Edvan.com.br                                                                                          |   |

## ÍNDICE C

| SOBRE                      | 2  |
|----------------------------|----|
| PRINCIPAIS FUNCIONALIDADES | 2  |
| INSTALAÇÃO                 |    |
| CONFIGURAÇÃO INICIAL       | 6  |
| CONFIGURAÇÕES DIVERSAS     | 9  |
| SANDBOX/TESTES             |    |
| SUPORTE/DÚVIDAS            | 15 |
| PERGUNTAS/RESPOSTAS        |    |
| WIDGET                     |    |

## <u>SOBRE</u> 🗲

Módulo desenvolvido utilizando a <u>API oficial</u> da **iugu** que permite receber pagamentos via **cartão de crédito**, possui checkout **transparente**, **recorrência e captura automática dos pagamentos** via WHMCS.

| $\leftarrow \   \rightarrow \   G$ | 🙆 🔾 🗄 == https://dev.iugu.com/reference/metadados 🛛 🗄 🔛 없 💷 🗕 120%   + 💿 🐵 📧 🖉 🧔 🗃                                                                                                    |
|------------------------------------|----------------------------------------------------------------------------------------------------|
| Cev Dev                            | Introdução Documentação Api Central de Ajuda Contato                                                                                                    |
| v1.0 R                             | eferência > Q. Search                                                                                                    |
|                                    | Introdução à API                                                                                                    |
|                                    | A iugu disponibiliza uma interface de programação web, no modelo REST. Por meio dessa interface, é possível<br>conversar com o sistema da iugu, comandando ações, verificando configurações e realizando a sincronização<br>com os seus sistemas. |
|                                    | O endereço base de comunicação é api.iugu.com, acompanhado sempre do protocolo seguro https://<br>como prefixo. As versões da API são agrupadas por diretório, sufixadas ao endereço base<br>(https://api.iugu.com/v1).                           |

#### PRINCIPAIS FUNCIONALIDADES

pagamento.

- Checkout transparente, o cliente não precisa sair do WHMCS para efetuar o

cart.php?a=checkout&e=false

Gerar Senha

Gerar Senha

Gerar Senha

Coloque uma Senha

Coloque uma Senha

Coloque uma Senha

Coloque uma Senha

Coloque uma Senha

Coloque uma Senha

Detalhess do pagamento

Subtotal: R\$ 10.00 + Taxas: R\$ 1.50

Total: R\$ 11.50

Por favor, escolhe o seu método preferido de pagamento.

© ugu Cartão de Crédito (Recorrente) | ugu - Boleto Bancério | ugu PK

© Digite informações do novo cartão abaixo

Número do cartão

MM / YY

CVV/CVC2

Coloque uma Senha

CVV/CVC2

Coloque uma Senha

CVV/CVC2

Coloque uma Senha

CVV/CVC2

Coloque uma Senha

Coloque uma Senha

Coloque uma Senha

Coloque uma Senha

Coloque uma Senha

Coloque uma Senha

Coloque uma Senha

Coloque uma Senha

Coloque uma Senha

Coloque uma Senha

Coloque uma Senha

Coloque uma Senha

Coloque uma Senha

Coloque uma Senha

Coloque uma Senha

Coloque uma Senha

Coloque uma Senha

Coloque uma Senha

Coloque uma Senha

Coloque uma Senha

Coloque uma Senha

Coloque uma Senha

Coloque uma Senha

Coloque uma Senha

Coloque uma Senha

Coloque uma Senha

Coloque uma Senha

Coloque uma Senha

Coloque uma Senha

Coloque uma Senha

Coloque uma Senha

Coloque uma Senha

Coloque uma Senha

Coloque uma Senha

Coloque uma Senha

Coloque uma Senha

Coloque uma Senha

Coloque uma Senha

Coloque uma Senha

Coloque uma Senha

Coloque uma Senha

Coloque uma Senha

Coloque uma Senha

Coloque uma Senha

Coloque uma Senha

Coloque uma Senha

Coloque uma Senha

Coloque uma Senha

Coloque uma Senha

Coloque uma Senha

Coloque uma Senha

Coloque uma Senha

Coloque uma Senha

Coloque uma Senha

Coloque uma Senha

Coloque uma Senha

Coloque uma Senha

Coloque uma Senha

Coloque uma Senha

Coloque uma Senha

Coloque uma Senha

Coloque uma Senha

Coloque uma Senha

Coloque uma Senha

Coloque uma Senha

Coloque uma Senha

Coloque uma Senha

Coloque uma Senha

Coloque uma Senha

Coloque uma Senha

Coloque uma Senha

Coloque uma Senha

Coloque uma Senha

Coloque uma Senha

Coloque uma Senha

Coloque uma Senha

Coloque uma Senha

Coloque uma Senha

Coloque

- Processo seguro de tokenização (vide exemplo abaixo), os dados do cartão de crédito do seu cliente **NÃO** serão armazenados em seu WHMCS.

|                                                                                                    | • • • a Edvan × +                                                                                                    |
|----------------------------------------------------------------------------------------------------|----------------------------------------------------------------------------------------------------|
|                                                                                                    | ← → C ≜ https://seuwhmcs.com ☆                                                                                             |
|                                                                                                    | Efetuar Pagamento                                                                                                    |
|                                                                                                    | Porma de Pagamento 🔗 Dígite informações do novo cartão abaixo                                                              |
|                                                                                                    | Número do Cartão 5408 3305 3445 2773 🖝                                                                                     |
| 1.                                                                                                    | Data de Expiração 01./30                                                                                                   |
| Quando o cliente clica em                                                                                                    | CWICKC2 123 Onderex acho toso?                                                                                             |
| "Enviar Pagamento" no<br>checkout do WHMCS, as                                                                                                    | Endereço de Cobrança 🥸 Juno Cartillo Endereço Juno, Bairo Juno,<br>Curzitan P. R. 80000-128, BR<br>Add new billing address |
| enviadas para a lugu.                                                                                                    | Erwiar Pagamento                                                                                                    |
| A lugu retorna um hash da<br>usada para armazenamen<br>informações.                                                                                                    | hash + token privado<br>para o servidor da<br>lugu.                                                                        |
| Seu servido                                                                                                    | r attic                                                                                                    |
| E Contraction of the contraction of the contraction | O Hash é armazenado<br>no WHMCS.                                                                                           |
| 5                                                                                                    | C Hach 4 armazenodo<br>no WHMCS.                                                                                           |

- Captura automática dos pagamentos (recorrência), ou seja, a cada fatura gerada será debitado automaticamente do cartão cadastrado quando a fatura vencer. Você pode antecipar a captura do pagamento ou capturar no dia no vencimento (0). Você irá definir nas configurações de automação do WHMCS.

| Credit Card Charging Settings |                                                                                                    |
|-------------------------------|----------------------------------------------------------------------------------------------------|
| Process Days Before Due       | Enter the number of days before the due payment date you want to attempt to capture the payment                           |
| Attempt Only Once             | [] Tick this box to only attempt the payment automatically once and if it fails, don't attempt it again                   |
| Retry Every Week For          | 0 Enter the number of weeks to retry failed CC processing attempts for weekly                                             |
| CC Expiry Notices Date        | 25 Enter the day of the month that you want to send card expiry notices for credit cards expiring at the end of the month |
| Do Not Remove CC on Expiry    | □ Tick this box to not remove credit card details when the expiry date passes                                             |

- O administrador poderá a qualquer momento capturar o pagamento de uma fatura (vencida ou à vencer).

| ≡           |                                                             |           | WHM                                 | S         |                               |                     |                 | Q            |
|-------------|-------------------------------------------------------------|-----------|-------------------------------------|-----------|-------------------------------|---------------------|-----------------|--------------|
| Invoice #6  | 56                                                          |           | Attempt Capture                     |           |                               | ×                   |                 |              |
| Car<br>Este | Cartão Tokenizado - iugu<br>Este cliente possui um token re |           | Are you sure you want to attempt pa | ayment fo | r this invoice?<br>CVV Number |                     |                 |              |
|             |                                                             |           | VISA-4242 - 10/30 - VISA (Default)  | ~         | [123 (Optional)               | 🕯 View as Cli       | ent 🔒 Print 🗸   | 🛓 Download 🗸 |
| Summary     | Add Payment                                                 | Options   |                                     |           | Attempt Com                   |                     |                 |              |
|             | Client Name                                                 | Testes Af |                                     |           | Attempt Cap                   | AID                 |                 |              |
|             | Invoice Date 08/02/20                                       |           | 3                                   |           | Last C                        | apture Attempt: Nor | te [Pecorrente] |              |
|             | Due Date                                                    | 19/12/202 | 12                                  |           | Fayment Method. It            | igu cartao de credi | to [Recontente] |              |
|             | Total Due                                                   | R\$11.50  |                                     |           | Invoice Created               | ~                   | Send Email      |              |
|             | Balance                                                     | R\$11.50  |                                     |           | Attempt Capture               | Mark Cancelled      | Mark Unpaid     |              |
|             |                                                             |           |                                     |           | N                             | FS-e não gerada!    |                 |              |
|             |                                                             |           |                                     |           |                               | E                   |                 |              |

Ou o cliente poderá antecipar o pagamento se desejar em 2 cliques.

| Forma de Pagamento  | VISA 🔤 Visa-4242 VISA                    | 10/2030 |              |                                                                 |          |
|---------------------|------------------------------------------|---------|--------------|-----------------------------------------------------------------|----------|
|                     | Diners Club-5904 DINERS                  | 10/2030 | F            | atura #318                                                      |          |
|                     | Digite informações do novo cartão abaixo |         |              |                                                                 |          |
|                     |                                          |         | Descri       | ção                                                             | Valor    |
| Código de Segurança | Onde eu acho isso?                       |         | Testes       |                                                                 | R\$10.00 |
|                     |                                          |         | Taxas Cartão |                                                                 | R\$1.10  |
|                     | Enviar Pagamento                         |         |              | Sub Total                                                       | R\$11.10 |
|                     |                                          |         |              | Crédito                                                         | R\$0.00  |
|                     | 0                                        |         |              | Total Vencido                                                   | R\$11.10 |
|                     |                                          |         | Pag<br>Si    | amentos a Data: <b>R\$0.00</b><br>aldo devedor: <b>R\$11.10</b> | )        |

- Dispensa configurações de templates pois o módulo utiliza a interface (padrão/nativa) do WHMCS para módulos de cartão de crédito.

- Reembolso automático do pagamento via admin WHMCS.

Invoice #123

| Summary Add Payment Options O | Credit Refund Notes                                                      |
|-------------------------------|--------------------------------------------------------------------------|
| Transactions                  | 08/02/2023   A7819548FA7540AEAD4717CF4F3A63F1   R\$11.10 🗸               |
| Amount                        | 0.00 Leave blank for full refund                                         |
| Refund Type                   | Refund through Gateway (If supported by module) 🗸                        |
| Reverse Payment               | □ Undo automated actions triggered by this transaction - where possible. |
| Send Email                    | Check to Send Confirmation Email                                         |
|                               | Refund                                                                   |

- Isenção de taxas, cobranças de taxas (percentual e auxiliar).

## INSTALAÇÃO 🧲

Efetue a compra do módulo https://edvan.com.br/iugucartao

Após confirmado **pedido/pagamento** você receberá o e-mail com as instruções de instalação/configuração.

Em seguida faça o **Download** do módulo, arquivo **iugucartao\_vX.zip** e descompacte.

| \Lambda Atendimento 🗸  | Comprar 👻 | Diversos → Serviços → Faturas → Suporte → C                                                                       |
|------------------------|-----------|----------------------------------------------------------------------------------------------------|
| \star Visão Geral      |           | iugu Cartão de Crédito                                                                                            |
| Instruções             |           | Central do Cliente / Área do Cliente / Minhas Licenças / Gerenciar Licença                                        |
| Downloads              |           |                                                                                                    |
|                        |           | Downloads                                                                                                    |
| 🖌 Ações                |           | Os itens para download abaixo estão disponíveis para o seu produto:                                               |
| Resetar Licença        |           |                                                                                                    |
| Solicitar Cancelamento |           | As versões abaixo são exclusivas para o WHMCS v8.x, caso você utilize v7.x entre em contato com o suporte.        |
|                        |           |                                                                                                    |
|                        |           | iugu Cartão de Crédito - v2.o                                                                                     |
|                        |           | Exclusivo para WHMCS v8.x com suporte ao ( PHP 7.0 ou superior ), requer loncube Loader (v10.1.x ou<br>superior). |
|                        |           | Download                                                                                                    |
|                        |           | iugu Cartão de Crédito - v2.0 (PHP 8.1)                                                                           |
|                        |           | Exclusivo para WHMCS v8.x + PHP 8.1, obrigatoriamente requer loncube Loader (v12.x ou superior).                  |
|                        |           |                                                                                                    |

Você deve efetuar o download de acordo com a versão do seu WHMCS/PHP.

Caso tenha dificuldades efetue o download do Debug <u>https://edvan.com.br/DebugPHP</u> e envie o arquivo **debugEdvan.php** para raiz do WHMCS.

Em seguida acesse https://seudominio.com/whmcs/debugEdvan.php

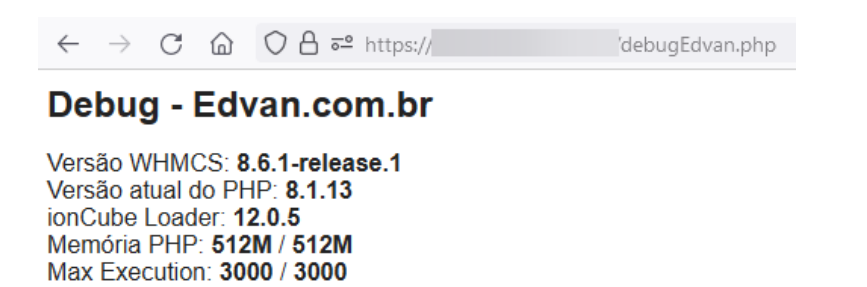

Envie as pastas e arquivos para raiz do WHMCS, exemplo: /seuwhmcs/.

Acesse o menu Setup/Configurações >> Payments/Pagamentos >> Payments Gateways/Módulos de Pagamento.

| Setup Help        |                   |                                                                                 |            |              |                |
|-------------------|-------------------|---------------------------------------------------------------------------------|------------|--------------|----------------|
| neral Settings    |                   |                                                                                 |            |              |                |
| ps & Integrations |                   |                                                                                 |            |              |                |
| tomation Settings |                   | + Clientes • Pedidos • Transações • Suporte • Relatórios • Utilitários Addons • |            | ۷ ۷          | ۲ <sup>ر</sup> |
| rketConnect       |                   |                                                                                 |            |              |                |
| fications         |                   | Opcões                                                                          | -1-        |              |                |
| age Settings      |                   | opşoci                                                                          |            | 6464         |                |
| Management 🕨 🕨    |                   |                                                                                 | Oncões     | Anns &       | N              |
| ients             | Currencies        | Q Portais                                                                       | obtod      | Integrations | Δ              |
| ucts/Services     | Payment Gateways  |                                                                                 |            | Incegrations |                |
| iort 🕨            | Tax Configuration |                                                                                 |            |              |                |
| ication Links     | Promotions        |                                                                                 | -^-        | *20          |                |
| nID Connect       |                   | n Portais para Pagamento                                                        | V V        | <b>*</b> +   |                |
| iil Templates     |                   | Setup and manage payment gateways                                               | Saúde &    | Assistente   | S              |
| on Modules        |                   |                                                                                 | Atualizaçõ | de           |                |
| nt Groups         |                   |                                                                                 | Atdunzaço  | Configura    |                |
| om Client Fields  |                   |                                                                                 |            |              |                |
| d Protection      |                   |                                                                                 |            |              |                |
| er 🕨 🕨            |                   |                                                                                 |            |              |                |
|                   |                   |                                                                                 |            |              |                |

- Visite o painel da Edvan.com.br localize o menu Serviços (1) >> Minhas Licenças (2) copie a licença, clique no botão (3) e em seu WHMCS insira a licença (4) e clique em Salvar Licença (5).

| EDVAN<br>SOLUÇÕES EM INTERNET PRAVOCÉ! |           |                        |                          |                            | 0   | 8 2 | 2 | Notificações 👻 | 🗘 Sair 🚺     |
|----------------------------------------|-----------|------------------------|--------------------------|----------------------------|-----|-----|---|----------------|--------------|
| 🐔 Atendimento 🗸                        | Comprar 👻 | Diverso 1              | Serviços 👻 Fatura        | as • Suporte •             |     |     |   |                | Olá, Edvan 🕞 |
| PIN Cliente:                           |           | iugu                   | Minhas Licenças<br>L     | 2                          |     |     |   |                |              |
| ★ Visão Geral                          |           | Central do Cliente / 🧍 | Área do Cliente / Minhas | Licenças / Gerenciar Licer | nça |     |   |                |              |
| Instruções<br>Downloads                |           | Instruçõe              | s - Abrir/Ver            | [+]                        |     |     |   |                |              |
| <b>≁</b> Ações                         |           | Chave da Lice          | nça 🔳  3                 |                            |     |     |   | Ŕ              |              |
| Resetar Licença                        |           | lugu                   |                          |                            |     |     |   | Resetar        | Licença      |
|                                        | Módul     | o <b>iugu</b> - Edvan  | .com.br                  |                            |     |     |   |                |              |
| Licer                                  | nça: lugu |                        | 4                        | Obter Licen                | ça  |     |   |                |              |
| (                                      | 5 Salva   | ar Licença 🛛 E         | xcluir Módulo            |                            |     |     |   |                |              |

Por fim clique na opção +All Payment Gateways/Todas as Formas de Pagamento e clique em "iugu Cartão de Crédito".

**Payment Gateways** 

| 🚖 Featured Payment Gateways         | + All Payment Gateways         | Manage Existing Gateways                                 |
|-------------------------------------|--------------------------------|----------------------------------------------------------|
| Click on a payment gateway below to | activate and begin using it. A | l<br>Iready active payment gateways will appear in green |

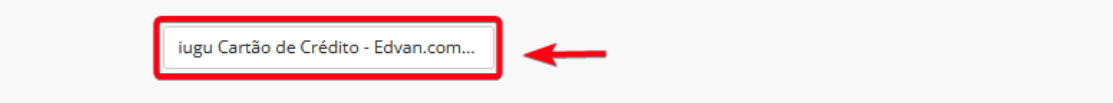

Caso você esteja utilizando o **WHMCS v8.6** ou versão **superior**, o processo de ativação foi alterado, clique em **Visitar Aplicativos e Integrações**.

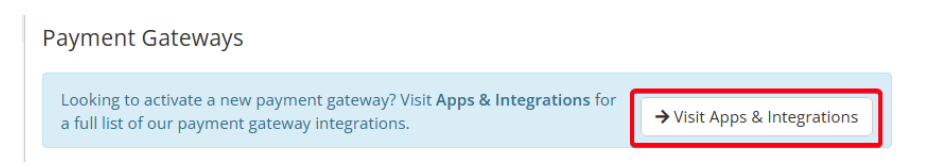

Localize o módulo lugu – Cartão de Crédito e clique na caixa correspondente.

| Additional apps                                                                                                    |                                                                                                    |                                                                                                    |
|----------------------------------------------------------------------------------------------------|----------------------------------------------------------------------------------------------------|----------------------------------------------------------------------------------------------------|
| ACTIVE<br>Iugu - Boleto Bancário<br>Permite emitir boletos bancários, PIX<br>no Boleto e Cartão de Crédito.<br>Versão 1.0 | Iugu - Cartão de Crédito<br>Permite receber pagamentos via<br>Cartão de Crédito (Recorrência e<br>Checkout Transparente). Versão 1.0 | ACTIVE<br>Iugu - PIX<br>Permite o cliente efetuar<br>pagamentos via PIX (qrCode + PIX<br>copia e cola). Versão 1.0 |

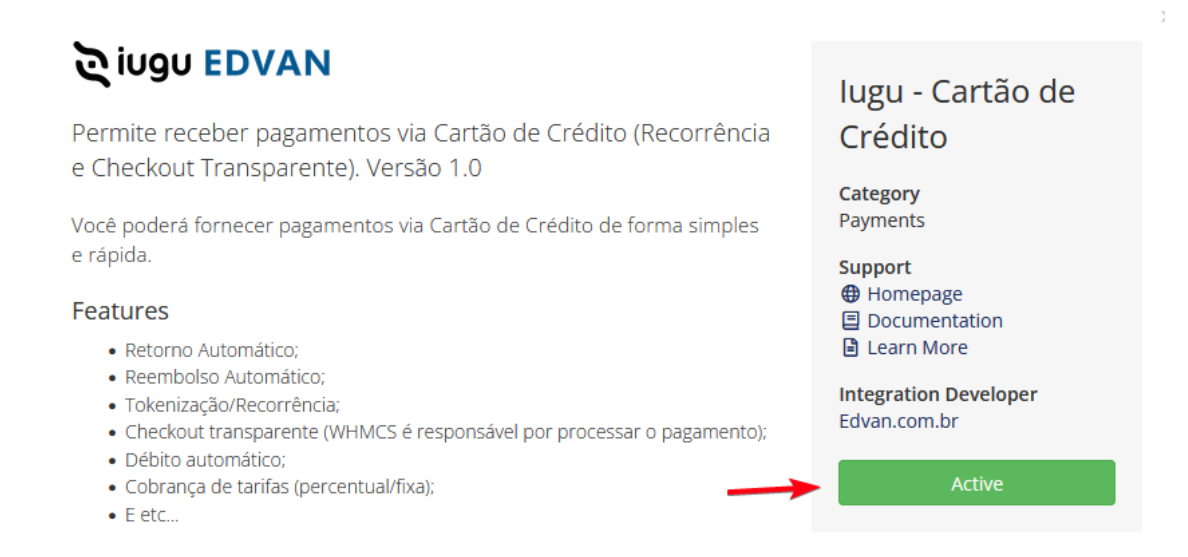

Você será redirecionado automaticamente para página de configuração dos módulos de pagamento.

| iugu Cartão de Crédito - Edvan.com.br | 🗘 iugu Cartão de Crédito - Edvan.com.br |                                                           |  |  |  |  |  |  |
|---------------------------------------|-----------------------------------------|-----------------------------------------------------------|--|--|--|--|--|--|
| Show on Order Form                    |                                         |                                                           |  |  |  |  |  |  |
| Display Name                          | lugu Cartão de Crédito [Recorrente      | 1                                                         |  |  |  |  |  |  |
| CONFIGURAÇÃO INICIAL                  |                                         |                                                           |  |  |  |  |  |  |
| ID Conta 1                            |                                         | OBRIGATÓRIO OBTER                                         |  |  |  |  |  |  |
| Token Privado 💈                       |                                         |                                                           |  |  |  |  |  |  |
| CAMPOS CUSTOMIZÁVEIS                  |                                         |                                                           |  |  |  |  |  |  |
| CPF ou CNPJ 3                         | Nenhum ~                                | Selecione o campo customizável do CPF ou CNPJ OBRIGATÓRIO |  |  |  |  |  |  |
| CNPJ 4                                | Nenhum ~                                | Selecione o campo customizável do CNPJ OPCIONAL           |  |  |  |  |  |  |
| Priorizar CNPJ 5                      | Prioriza o envio do CNPJ caso o C       | PF e CNPJ estejam preenchidos (consulte manual)           |  |  |  |  |  |  |
|                                       |                                         |                                                           |  |  |  |  |  |  |

## CONFIGURAÇÃO INICIAL

Caso você já utilize o módulo **Boleto (**<u>https://edvan.com.br/iuguboleto</u>) ou PIX ( <u>https://edvan.com.br/iugupix</u>) NÃO é necessário gerar um NOVO TOKEN.

Copie o TOKEN PRIVADO do iugu Boleto/PIX e cole no módulo iugu Cartão de Crédito.

| 💠 iugu Boleto Bancário - Edvan.com.br | ũ                                   | ß |
|---------------------------------------|-------------------------------------|---|
| Show on Order Form                    |                                     |   |
| Display Name                          | lugu - Boleto Bancário              |   |
| CONFIGURAÇÃO INICIAL                  |                                     |   |
| Token Privado 1                       | 987 OBRIGATÓRIO GERAR               |   |
|                                       | Save Changes Deactivate             |   |
|                                       |                                     |   |
|                                       |                                     |   |
| iugu Cartão de Crédito - Edvan.com.br | ·                                   | 8 |
| Show on Order Form                    |                                     |   |
| Display Name                          | lugu Cartão de Crédito [Recorrente] |   |
| CONFIGURAÇÃO INICIAL                  |                                     |   |
| ID Conta 1                            |                                     |   |
| Token Privado 2                       | 987 OSRIGATÓRIO GERAR               |   |

Se você não utiliza o iugu Boleto/PIX, será necessário seguir os passos abaixo:

| 1) Ac<br>হ | esse <u>https://au</u> | <u>th.iugu.cc</u> | om/login insira seu e-mail/senha. |
|------------|------------------------|-------------------|-----------------------------------|
|            | Acesse sua conta       |                   |                                   |
|            | email corporativo      |                   |                                   |
|            | Senha                  | Esqueci a senha   |                                   |
|            | Não sou um robo        | Accessar          |                                   |

2) Acesse o link https://alia.iugu.com/settings/account/api integration

**AVISO IMPORTANTE:** Os clientes migrados da **JUNO** para **iugu** já possuem **2 tokens** criados automaticamente pela **iugu**, esses tokens são responsáveis pela migração e **NÃO** devem ser removidos.

|        | TOKEN | IS DE API        |                                                     |           |                                    |           | Novo < |
|--------|-------|------------------|-----------------------------------------------------|-----------|------------------------------------|-----------|--------|
|        | Busca | ar tokens de api |                                                     |           |                                    |           |        |
|        | TOKEN |                  |                                                     | TIPO      | DESCRIÇÃO                          | CRIADO EM |        |
|        |       | *********        | *******                                             | PRODUÇÃO  | LIVE token - Parceiro: partner_edu | van       | VER    |
|        |       | *******          | ***********                                         | (? TESTE  | TEST token - Parceiro: partner_ed  | lvan      | VER    |
|        |       |                  |                                                     |           |                                    |           |        |
|        |       |                  |                                                     |           |                                    |           |        |
| 3) Cli | ique  | em <b>Novo</b>   | TOKENS DE API<br>Buscar tokens de api<br>TOKEN TIPO | DESCRIÇÃO | CRIADO EM                          |           |        |

4) Selecione o Tipo Produção, insira uma descrição "WHMCS" e clique em Salvar

| tokens de api<br>Novo Token de API |          |
|------------------------------------|----------|
| TIPO*<br>Produção                  | \$       |
| DESCRIÇÃO *                        | 11.      |
|                                    | Cancelar |
|                                    |          |

Copie o **Token** disponibilizado pela iugu e insira no campo **Token Privado** do módulo **iugu Cartão de Crédito**. Você terá 1h para efetuar esse processo, após isso o **Token** ficará inacessível.

| TOKENS DE API                         |                                     |           | No             | ovo < >    |
|---------------------------------------|-------------------------------------|-----------|----------------|------------|
| Buscar tokens de api                  |                                     |           |                |            |
| TOKEN                                 | TIPO                                | DESCRIÇÃO | CRIADO EM      |            |
| FCA                                   | PRODUÇÃO                            | WHMCS     | 30/01/23 18:05 | VER        |
|                                       | $\backslash$                        |           |                | 4 <b>3</b> |
| iugu Cartão de Crédito - Edvan.com.br |                                     |           |                |            |
| Show on Order Form                    |                                     |           |                |            |
| Display Name                          | lugu Cartão de Clédito [Recorrente] |           |                |            |
| <b>CONFIGURAÇÃO INICIAL</b>           |                                     |           |                |            |
| ID Conta 1                            |                                     | OBRIGATÓ  |                |            |
| Token Privado 5                       | FC                                  |           |                |            |

Visite o link <u>https://alia.iugu.com/settings/account/general\_information</u> e copie o ID informações da Conta (não copie o #) copie apenas as **letras e números**.

|              | ß             | iugu                                       |                                              |                       |            | ×               | +                |                                                              |   |
|--------------|---------------|--------------------------------------------|----------------------------------------------|-----------------------|------------|-----------------|------------------|--------------------------------------------------------------|---|
| $\leftarrow$ | $\rightarrow$ | C                                          | 6                                            | 0                     | ≙ ≕        | https://        | alia. <b>iug</b> | gu.com/settings/account/general_information                  | - |
| JJ           |               |                                            |                                              | E                     | DVAN.CC    | M.BR<br>1 Agênc | ia: 0001         | 11 Conta Corrente: 7088473-0 Documento: 38.534.298/0001-92 D |   |
| €\$} \$÷     |               | CONF<br>Inforr<br>Limite<br>Conta<br>Usuár | IGURAÇÕ<br>nações d<br>Is Opera<br>Is<br>ios | ES<br>la Cor<br>ciona | nta<br>iis |                 | î                | confraurações<br>Informações da Conta #1D                    |   |
| ()<br>()     |               | Conta<br>FATUR<br>Decla                    | AMENTO<br>ração de                           | Serv                  | iço        |                 |                  | MEU PLANO DOCUMENTAÇÃO DADOS DA CONTA                        |   |
|              |               | IMPO                                       | TAÇÃO D                                      | E DAD                 | DOS        |                 | ~                | Informações do Plano                                         | _ |
|              | ¢             | iugu                                       | Cartã                                        | o d                   | e Créd     | ito - Ec        | lvan.c           | com.br                                                       |   |
|              |               |                                            |                                              |                       | S          | how on          | Order            | r Form                                                       |   |
|              |               |                                            |                                              |                       |            | D               | isplay I         | Name Iugu Cartão de Crédito [Recorrente]                     |   |
|              |               |                                            |                                              |                       | CONFI      | GURAÇ           | ÃO INI           |                                                              |   |
|              |               |                                            |                                              |                       |            |                 | ID Co            | OBRIGATÓRIO OBTER                                            |   |

Não será necessário configurar URL de Retorno Automático (Logs de Gatilho).

Visite o link <u>https://alia.iugu.com/settings/account/credit\_card/edit\_</u> e verifique se sua conta está ativa para processar cartão de crédito.

| CONFIGURAÇÕES            |                                                                                                    |
|--------------------------|----------------------------------------------------------------------------------------------------|
| Informações da Conta     | RECEBIMENTO                                                                                                    |
| Limites Operacionais     | Cartão de Crédito                                                                                                  |
| Contas                   |                                                                                                    |
| Usuários                 |                                                                                                    |
| Contatos                 |                                                                                                    |
|                          |                                                                                                    |
| FATURAMENTO              |                                                                                                    |
| Declaração de Serviço    | a esta torma de pagamento                                                                                          |
|                          |                                                                                                    |
| IMPORTAÇÃO DE DADOS      | Ao habilitar o recebimento de faturas com cartao de credito por intermedio da lugu, seus clientes poderao realizar |
| Clienter                 | pagamentos através de cartão de crédito. A gestão destes pagamentos é feita de forma automática pela lugu.         |
| Clientes                 |                                                                                                    |
| Assinaturas              | DESCRIÇÃO NA FATURA                                                                                                |
|                          | EDVAN, COM, BR                                                                                                    |
| RECEBIMENTO              |                                                                                                    |
| Assinaturas              |                                                                                                    |
| Boleto Bancario          | FLUXO DE PAGAMENTO EM DUAS ETAPAS                                                                                  |
| Cartão de Crédito        | Habilita a transação em duas etapas (Autorização e Captura)                                                        |
| Pix                      |                                                                                                    |
|                          | PARCELAS                                                                                                    |
| MONITORAMENTO            | Habilita ou Desabilita parcelas                                                                                    |
| Situação das Automações  |                                                                                                    |
|                          | Limite de transação                                                                                                |
| DESENVOLVEDOR            |                                                                                                    |
| Integração via API       | R\$5,000,00                                                                                                    |
| Comunicação via Gatilhos | 105.000,00                                                                                                    |
| Logs de Gatilhos         | Valor máximo por transação via cartão de crédito.                                                                  |
| Logs de Chamadas         |                                                                                                    |
|                          |                                                                                                    |
| EXPORTAÇÕES              | Salvar                                                                                                    |
|                          | Savar                                                                                                    |
|                          |                                                                                                    |
|                          |                                                                                                    |
|                          |                                                                                                    |

Caso não esteja você vai precisar solicitar a liberação.

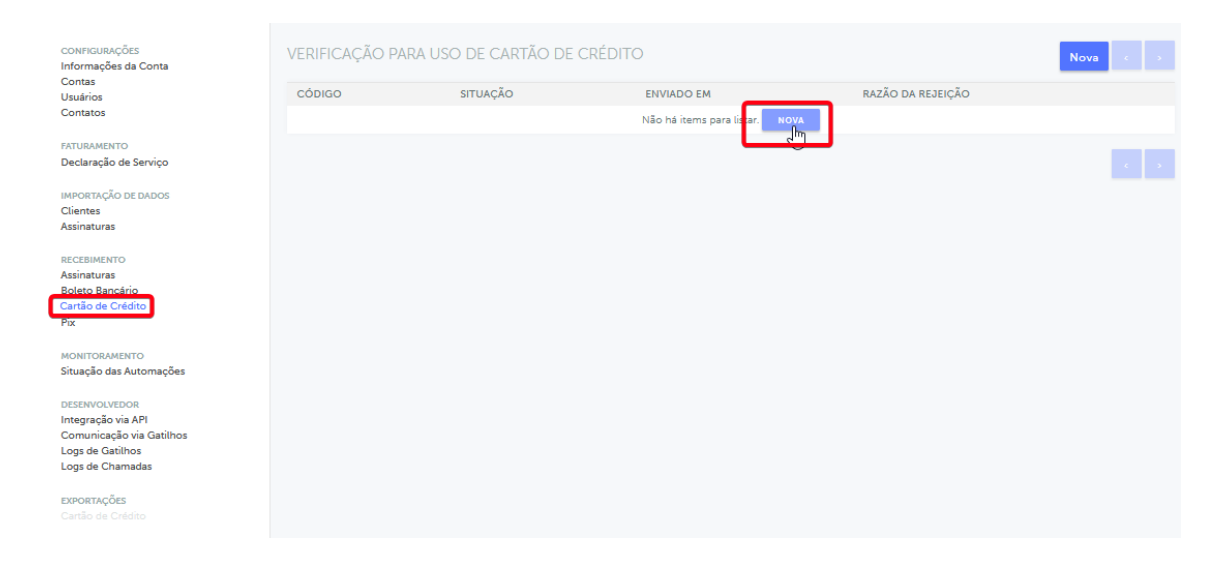

## CONFIGURAÇÕES DIVERSAS

- Campos Customizáveis: obrigatoriamente é necessário informar o CPF ou CNPJ (válido, não importa como esteja cadastrado/formatado).

| CAMPOS CUSTOMIZÁVEIS |                                   |                                                           |
|----------------------|-----------------------------------|-----------------------------------------------------------|
| CPF ou CNPJ 3        | Nenhum                            | Selecione o campo customizável do CPF ou CNPJ OBRIGATÓRIO |
| CNPJ 4               | Nenhum                            | Selecione o campo customizável do CNPJ OPCIONAL           |
| Priorizar CNPJ 5     | Prioriza o envio do CNPJ caso o O | CPF e CNPJ estejam preenchidos (consulte manual)          |

Se você armazena o **CPF** e **CNPJ** em campos **individuais** basta selecionar e informar se o **CNPJ** terá prioridade. Se porventura os 1 dos campos estiverem preenchidos e o campo com prioridade estiver **"em branco"** o módulo automaticamente irá enviar os dados do campo que estive preenchido.

Caso utilize o CPF/CNPJ no mesmo campo preencha apenas o campo CPF ou CNPJ (dispensando a configuração do campo CNPJ e não sendo necessário ativar a opção (5) Priorizar CNPJ).

**IMPORTANTE:** CPF do cliente ou CNPJ da empresa. Deve conter 11 ou 14 caracteres, respectivamente. O módulo irá remover automaticamente o que não for número.

Esse é um campo OBRIGATÓRIO caso não esteja preenchido com um número válido não será possível processar o pagamento.

- Taxas: é possível determinar 2 tipos de taxas: Percentual (6) + Fixa (7).

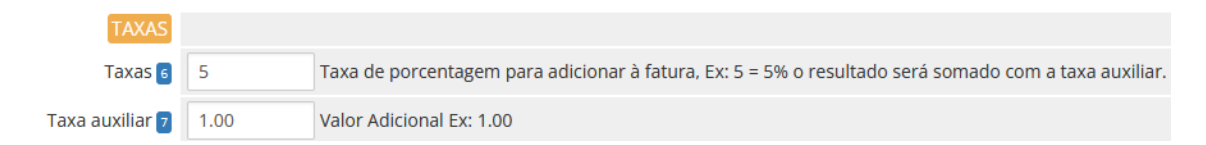

A taxa será calculada sobre o **valor total** da fatura, o cálculo será inserido na fatura caso a forma de pagamento for **iugu cartão de crédito**, caso ocorra a troca\* da forma de pagamento na fatura a taxa será removida automaticamente.

| Fatura Items |    |           |          |
|--------------|----|-----------|----------|
| Descrição    |    |           | Valor    |
| Testes       |    |           | R\$10.00 |
| Taxas Cartão | Ν  |           | R\$1.10  |
|              | 45 | Sub Total | R\$11.10 |
|              |    | Crédito   | R\$0.00  |
|              |    | Total     | R\$11.10 |
|              |    |           |          |

Em um novo pedido (checkout) você também conseguirá visualizar o cálculo.

| Detalhes do pagamento                                                                                                    |  |   |  |  |  |  |  |  |  |  |
|----------------------------------------------------------------------------------------------------|--|---|--|--|--|--|--|--|--|--|
| Subtotal: <b>R\$ 10.00</b> + Taxas: <b>R\$ 1.50</b><br>Total: <b>R\$ 11.50</b>                                                    |  |   |  |  |  |  |  |  |  |  |
| or favor, escolha o seu método preferido de pagamento.<br>Iugu - Boleto Bancário 🕑 Iugu Cartão de Crédito (Recorrente) 📄 iugu PIX |  |   |  |  |  |  |  |  |  |  |
| <ul> <li>Digite informações do novo cartão abaixo</li> </ul>                                                                      |  | ß |  |  |  |  |  |  |  |  |
| E Número do cartão                                                                                                    |  |   |  |  |  |  |  |  |  |  |
| Digite um nome para esse cartão (Opcional)                                                                                        |  |   |  |  |  |  |  |  |  |  |

Caso as taxas não estejam sendo calculadas confira esse tutorial <u>https://edvan.com.br/ErroIoncube</u> e confira se na pasta **/includes/hooks/** o arquivo **taxasiugucartao.php** esteja presente.

\* A troca da forma de pagamento depende de como você configurou seu WHMCS. Nas configurações gerais aba **Invoices/Faturas** a opção **Clients Choose Gateway** precisa está habilitada.

General Settings

| General | Localisation                                                                       | Ordering | Domains | Mail | Support | Invoices | Credit | Affiliates | Security | Social | Other |
|---------|------------------------------------------------------------------------------------|----------|---------|------|---------|----------|--------|------------|----------|--------|-------|
|         | Clients Choose Gateway 🔽 Tick to allow clients to choose the gateway they pay with |          |         |      |         |          |        |            |          |        |       |

Caso esteja habilitada seu cliente poderá trocar a forma de pagamento.

| Forma de Pagamento                    |
|---------------------------------------|
| lugu Cartão de Crédito [Recorrente] 🗢 |
| lugu - Boleto Bancário                |
| lugu Cartão de Crédito [Recorrente]   |
| iugu PIX                              |

 - Isenção: Isenta o cliente das taxas (taxa percentual + taxa auxiliar) quando o valor total da fatura for (>=) maior ou igual ao valor determinado no campo (8)

| ISENÇÃO         |              |                                                                                                    |
|-----------------|--------------|----------------------------------------------------------------------------------------------------|
| Isenção 🛿       | 1000.00      | Isenção de taxas (Percentual + Fixa) quando o valor total da fatura for ( >= ) maior ou igual. Ex: 100.00 |
| Isentar Taxas 🤋 | 🗌 Não Cobrar | Taxa e Taxa Auxiliar caso o Apply Late Fees/Aplicar Taxas por Atraso esteja desabilitado (No/Não)         |

Se a opção (9) estiver habilitada o cliente ficará isento da multa/Juros.

#### **Client Profile**

|   | Testes Contato - #2   |                                                   | • |
|---|-----------------------|---------------------------------------------------|---|
|   | Summary               | e Contacts Products/Services Domains              | • |
| ſ |                       |                                                   |   |
|   | Exempt from Ta        | : Yes Auto CC Processing: <u>Yes</u> Send Overdue |   |
| 1 | Reminders: <u>Yes</u> | Apply Late Fees: <u>No</u>                        |   |
|   | #2 - Testes Co        | ontato                                            |   |

Por enquanto não é possível limitar (mínimo/máximo) o valor do pagamento.

- **Debug:** permite que seja gravado todo processo de captura dos dados, reembolso, tokenização e retorno automático visando resolver problemas de integração.

| DEBUG          |                                                  |
|----------------|--------------------------------------------------|
| Debug Geral 10 | Ativa o debug de todo processamento dos cartões. |

### - WHMCS v7

Após ativar o debug visite o menu **Utilitários >> Logs >> Module Log** e clique no **Habilitar Debug** (se o botão estiver vermelho, o debug já está ativo).

| 5      | Clients                            | Orders                      | Billing       | Support        | Reports       | Utilities        | Addons         | Setup        | Help                   |   |  |
|--------|------------------------------------|-----------------------------|---------------|----------------|---------------|------------------|----------------|--------------|------------------------|---|--|
|        |                                    |                             |               |                |               | System           | Þ              |              |                        |   |  |
| Syste  | em Module                          | e Debug L                   | Og            |                | Logs          | •                | Activity Lo    | Activity Log |                        |   |  |
|        |                                    | Admin Log                   | <b>_</b>      |                |               |                  |                |              |                        |   |  |
| This m | odule debugg                       | ing tool can b              | e used to ide | ntify and reso | olve problem: | s communica      | ting with remo | Module Lo    | l and disp             |   |  |
| receiv | ed back from t                     | he remote sy                | stem. Loggin  | g should only  | ever be enab  | led for testin   | g, and never l | e Email Mes  |                        |   |  |
|        | Disable Debus Learning Description |                             |               |                |               |                  |                |              | Ticket Mail Import Log |   |  |
|        |                                    | Disable Debug Logging Reset |               |                |               | WHOIS Lookup Log |                |              |                        |   |  |
| l      | · - · -                            | · *-                        |               |                |               |                  |                |              |                        | _ |  |

### - WHMCS v8

Caso você utilize o WHMCS v8 clique em **Configurações (1)** >> Logs (2) >> Log Módulos (3) >> Ative o log (4) para posição ON.

| WHM (S                                  | + Clients -                                                                                                    | Orders 🗸                   | Billing 🗸 Su | upport <del>-</del> | Reports | s 🗸 Utili | lities 👻 | Addons 🗸         |                               |                        |                       |                |        | ۹        | •: | ۶ | - | 0 |
|-----------------------------------------|----------------------------------------------------------------------------------------------------|----------------------------|--------------|---------------------|---------|-----------|----------|------------------|-------------------------------|------------------------|-----------------------|----------------|--------|----------|----|---|---|---|
| O Current Time                          | System Module Debug Log                                                                                                    |                            |              |                     |         |           |          |                  |                               |                        | ± &                   |                | 2      | <b>1</b> |    |   |   |   |
| 17/08/2021 13:31                        | 7/08/2021 13:31 This module debugging tool can be used to identify and resolve problems communicating with remote API systems. It will record and display the                                                                                                    |                            |              |                     |         |           |          |                  | System Apps                   |                        |                       | .8. N          | Manag  | e.       |    |   |   |   |
| Logs                                    | Logs from the remote system. Logging should only ever be enabled for testing, and never left enabled all the time.                                                                                                    |                            |              |                     |         |           | s        | Settings Integra |                               | ration                 | ations Adm            |                | ſS     |          |    |   |   |   |
| Activity Log<br>Admin Log<br>Module Log | Search/Fil                                                                                                    | nch/Filter Module Logging: |              |                     |         |           | ig:      |                  |                               | 2                      |                       | Ľ              |        |          |    |   |   |   |
| Email Message Log                       | 0 Records Found, Page 1 of 1.                                                                                                    |                            |              |                     |         |           |          | 9                | System Setup<br>Health Wizard |                        | tup<br>zard           | 2 Syst         |        | 5        |    |   |   |   |
| WHOIS Lookup Log                        | Date                                                                                                    | Mo                         | dule .       | Action Request      |         |           |          |                  |                               |                        |                       |                |        | 10       |    |   |   |   |
| Syste                                   | em Module D                                                                                                    | ebug Log                   |              |                     |         |           |          |                  |                               |                        |                       |                |        |          |    |   |   |   |
| This m<br>from t                        | This module debugging tool can be used to identify and resolve problems communicating with remote API systems. It will record and display the raw API dat from the remote system. Logging should only ever be enabled for testing, and never left enabled all the time. |                            |              |                     |         |           |          |                  | data bei                      | ing sent to<br>Reset N | o, and re<br>Nodule I | eceive<br>Debu | ed bac | k        |    |   |   |   |
| 0.0                                     |                                                                                                    |                            |              |                     |         |           |          |                  |                               |                        |                       |                |        |          |    |   |   |   |
| 0 Reco                                  | Date Module Action Request Respon                                                                                                    |                            |              |                     |         |           |          | sponse           | onse                          |                        |                       |                |        |          |    |   |   |   |
|                                         |                                                                                                    |                            |              |                     |         |           | No Reco  | ords Found       |                               |                        |                       |                |        |          |    |   |   |   |

Os logs de retorno automático (pagamento/reembolso) não poderão ser desativados e serão visualizados na página de logs dos portais de pagamento.

| 🔹 Orders 🗸  | Billing 🗸                                    | Support 🗸         | Reports 🗸 | Utilities 🗸 | Addons 🗸   | Q 1            |
|-------------|----------------------------------------------|-------------------|-----------|-------------|------------|----------------|
|             | Transact<br>Invoices<br>Billable I<br>Quotes | ions List<br>tems | >         |             |            |                |
|             | Offline C                                    | C Processing      |           |             |            | Jun            |
|             | Disputes                                     | log               | _         |             | Debug Data | Result         |
| iugu Cartão | de Crédito -                                 | Edvan.com.b       | r         |             | ~<br>      | Refund Success |
| iugu Cartão | de Crédito ·                                 | - Edvan.com.b     | r         |             | •          | Success        |

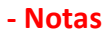

Resumo das informações do módulo, possibilidade de acionar o suporte, consultar manual etc.

|       | Versão: 1.0 - 02/2023       | 3                  |               |  |  |  |  |
|-------|-----------------------------|--------------------|---------------|--|--|--|--|
|       | Licenca: luguCartao         | -<br>-8ace675d272b | 85b7bddcf1e12 |  |  |  |  |
|       | Documentação: API           | iugu               |               |  |  |  |  |
| Notas | Retorno Automático          | : Verificar        |               |  |  |  |  |
|       | Dúvidas/Falhas: Clique Aqui |                    |               |  |  |  |  |
|       | Manual iugu: Clique         | Aqui               | N             |  |  |  |  |
|       | Desenvolvido por: Ed        | 45                 |               |  |  |  |  |
|       | Save Changes                | Deactivate         |               |  |  |  |  |

## SANDBOX C

Através da **SandBox/Modo de Testes** você poderá simular pagamentos para testar o ciclo completo do cartão de crédito.

Caso você já utilize o módulo Boleto (<u>https://edvan.com.br/iuguboleto</u>) ou PIX ( <u>https://edvan.com.br/iugupix</u>) NÃO é necessário gerar um NOVO TOKEN (TESTES).

| 💠 iugu Boleto Bancário - Edvan.com.br                          |                                                                                                    | ľ |
|----------------------------------------------------------------|----------------------------------------------------------------------------------------------------|---|
| Desenvolvimento/Testes 63<br>Token Privado Teste 64            | Ativa o ambiente de Testes NÃO UTILIZE EM PRODUÇÃO   245FCD43622DC1A0F7873A9B46B380839B39F855622D5E(   OBRIGATÓRIO   GERAR   Save Changes   Deactivate |   |
| 💠 iugu Cartão de Crédito - Edvan.com.br                        |                                                                                                    | ľ |
| SANDBOX<br>Desenvolvimento/Testes 11<br>Token Privado Teste 12 | Ativa o ambiente de Testes Não UTILIZE EM PRODUÇÃO 245FCD43622DC1A0F7873A9B46B380839B39F855622D5E( OBRIGATÓRIO GERAR Save Changes Deactivate           |   |

Se você não utiliza o i**ugu Boleto/PIX**, será necessário seguir os passos abaixo para gerar um TOKEN de testes.

Acesse as configurações da API <u>https://alia.iugu.com/settings/account/api\_integration</u> e no perfil escolha a opção **MODO TESTE** 

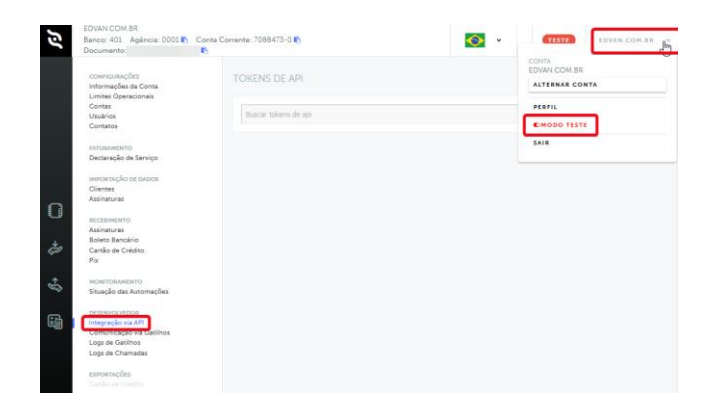

Clique em **Novo** e informe o tipo do TOKEN (**Teste**), preencha a descrição "**WHMCS** – **Testes**" e clique em **Salvar**.

| TOKENS DE /   | API      |           | Novo      | > | Torins de An<br>Novo Token de API |                 |
|---------------|----------|-----------|-----------|---|-----------------------------------|-----------------|
| Buscar token: | s de api |           |           |   | THO-<br>Teste                     | ٥               |
| TOKEN         | TIPO     | DESCRIÇÃO | CRIADO EM |   | NAKS - TESTES                     | h.              |
|               |          |           | e e       | > |                                   | Cancelar Salvar |

Em seguida copie o **TOKEN** de testes e cole no campo **Token Privado Teste (12)** ative a opção **Desenvolvimento/Testes (11)** nas configurações do módulo.

| TOKENS DE API             |                            |               |                | Νονο           | < >              |
|---------------------------|----------------------------|---------------|----------------|----------------|------------------|
| Buscar tokens de api      |                            |               |                |                |                  |
| TOKEN                     |                            | TIPO          | DESCRIÇÃO      | CRIADO EM      |                  |
| BAD                       | þ                          | TESTE         | WHMCS - TESTES | 26/01/23 14:46 | VER              |
|                           |                            |               |                |                |                  |
| SANDBOX                   |                            |               |                |                |                  |
| Desenvolvimento/Testes 11 | Ativa o ambiente de Testes | NÃO UTILIZE I | EM PRODUÇÃO    |                |                  |
| Token Privado Teste 12    | 245FCD43622DC1A0F7873A9E   | 346B3808      | 39B39F855622I  | D5E( OBRIGATÓF | RIO <u>GERAR</u> |

Em seguida visite o **perfil do cliente** que deseja efetuar um teste, gere um pedido ou fatura e **faça login como cliente** (é a única forma de testar). Não tente apenas visualizar a fatura via admin pois não irá funcionar quando você clicar em **Pagar** 

|       | #1 - Testes API                         |          |  |
|-------|-----------------------------------------|----------|--|
|       | Clients Info                            | ormation |  |
|       | First Name<br>Last Name<br>Company Name |          |  |
|       | Email Address<br>Address 1              |          |  |
|       | Address 2<br>City<br>State/Region       |          |  |
|       | Postcode<br>Country                     |          |  |
|       | Phone Number                            | a l      |  |
|       | ٢)                                      |          |  |
|       |                                         |          |  |
|       |                                         |          |  |
|       |                                         |          |  |
| FDVAN |                                         |          |  |

Após clicar em **Pagar** você será redirecionado para o checkout próprio do WHMCS onde deverá inserir os dados de cartão, a iugu disponibiliza <u>nesse link</u>.

Abaixo foi utilização o cartão **424242424242424242** com data de expiração **10/30** e CVV **123** 

| Área da Cliente - Enniros 3  | Dominior # Enturn # Support                  | a Y Abrie Ticket | Afiliador |              |                  | Olá Terteri  |
|------------------------------|----------------------------------------------|------------------|-----------|--------------|------------------|--------------|
| aporte / Minhas Faturas / Fa | tura 865                                     | ar - Autor Haves | Amagos    |              |                  | Gia, restesi |
|                              |                                              |                  |           |              |                  |              |
| Realizar pagamente           | D                                            |                  |           | Fat          | ura #66          | j.           |
| Forma de Pagamento           | Digite informações do novo ca                | artão abaixo     |           | Descrição    |                  | Valor        |
| Número do Cartão             | 4242 4242 4242 4242                          | VISA             |           | festes - API |                  | R\$10.00     |
| Data de Expiração            | 10/30                                        |                  |           | faxas Cartão |                  | R\$1.50      |
| CVV/CVC2                     | 123 Onde eu acho isso?                       |                  |           |              | Sub Total        | R\$11.50     |
| Endereço de Cobrança         | 🕑 Testes API Rua, Centro, Salva              | for, BA,         |           |              | Crédito          | R\$0.00      |
|                              | 02422020, BR<br>Adicionar novo endereco de c | obranca          |           | T            | otal Vencido     | R\$11.50     |
| Descrição do Castão          | MEA BIRTH                                    |                  |           | Pagamer      | ntos a Data: RSC | 0.00         |
| beschigao do cartao          | VISATOGO                                     |                  |           | Saldo o      | levedor: R\$11.5 | 0            |
|                              | Enviar Pagamento                             |                  |           |              |                  |              |

Automaticamente você será redirecionado para fatura e a mesma será quitada.

| Successo                                                                                          |                                     |                         |                                               |
|---------------------------------------------------------------------------------------------------|-------------------------------------|-------------------------|-----------------------------------------------|
|                                                                                                   | Obrigado! Seu pagamento fo          | i efetuado com sucesso. |                                               |
| <b>Faturado para</b><br>Edvan.com.br<br>Testes API<br>Rua, Centro<br>Salvador, BA, 0242<br>Brazil | 2020                                |                         | Pagar :                                       |
| CPF ou CNPJ: 354.                                                                                 | 208.555-34                          |                         |                                               |
| Data da Fatura<br>08/02/2023                                                                      |                                     | lugu Cartão de Crédito  | Forma de Pagamento<br>[Recorrente] (Visa-4242 |
| Fatura I                                                                                          | tens                                |                         | Valor                                         |
| Testes - API                                                                                      |                                     |                         | R\$10.00                                      |
| Taxas Cartão                                                                                      |                                     |                         | R\$1.50                                       |
|                                                                                                   |                                     | Sub Tota                | al R\$11.50                                   |
|                                                                                                   |                                     | Crédit                  | • R\$0.00                                     |
|                                                                                                   | Ĺ                                   | } Tot:                  | al R\$11.50                                   |
| Data Transação                                                                                    | Forma                               | ID. Transação           | ) Valor                                       |
| 08/02/2023                                                                                        | lugu Cartão de Crédito [Recorrente] | 5E7234472D484DF0954C4   | 4A61E48E9E4 R\$11.50                          |
|                                                                                                   |                                     | <b>B</b> ir             | Balanço R\$0.00                               |

No perfil do cliente você poderá consultar os cartões tokenizados

| Client Profile                                                                                                    | Pay Method Details                                                                                                    | ×                                                                                                    |  |  |  |
|----------------------------------------------------------------------------------------------------|----------------------------------------------------------------------------------------------------|----------------------------------------------------------------------------------------------------|--|--|--|
| Testes API (Edvan.com.br)<br>Summary Profile<br>#1 - Testes API<br>Prins Name Testes<br>Last Name API<br>Company Name Edward<br>Final Advance Testes<br>Final Advance Testes<br>Final Advance Te | Card Number           **********4242         VISA           Expipy Date         10 / 30           Gateway Token         1F22A395DE024118AE0C900A7BD7DB | Gateway<br>Iugu Cartião de Crédito - Edvan.com.br<br>Description<br>VISA<br>Billing Address (Manage)<br>Billing Address (Manage)<br>Testes API (Edvan.com.br)<br>Intersté Articular Description<br>Intersté Articular Description |  |  |  |
| Address 1 Rua<br>Address 2 Centr<br>City Salver<br>State/Region BA                                                                                                    | Delate                                                                                                    | ☑ Use by Default                                                                                                    |  |  |  |
| Postcode 02422<br>Country BR - B<br>Phone Number +55.71                                                                                                    | Uelete<br>191223727                                                                                                    | Credit Balance R\$21.20                                                                                                    |  |  |  |
| a Login as Owner 🕻                                                                                                    | Contacts                                                                                                    | Create Invoice Create Add Funds Invoice Generate Due Invoices Add Billable Itom                                                                                                    |  |  |  |
| ्र Add Contact                                                                                                    | No additional contacts setup                                                                                                    | <ul> <li>Manage Credits</li> <li>Create New Quote</li> </ul>                                                                                                    |  |  |  |
| 1                                                                                                    | Pay Methods                                                                                                    | Other Information                                                                                                    |  |  |  |
| Visa-4242                                                                                                    | à.                                                                                                    | Status Active<br>Client Group None<br>Status Date 37/05/2022                                                                                                    |  |  |  |
| Add Credit Card                                                                                                    |                                                                                                    | Client For 8 Months                                                                                                    |  |  |  |

Você também poderá efetuar capturas manuais, basta visitar a fatura e selecionar o cartão, não precisa inserir o **CVV**.

| Invoi | ice #67                                                                                                    | Attempt Capture         | ×                                                                                                    |                        | Invoice #67                                       |                                                                                                    |                                                              |                                                                                   |                       |
|-------|----------------------------------------------------------------------------------------------------|-------------------------|----------------------------------------------------------------------------------------------------|------------------------|---------------------------------------------------|----------------------------------------------------------------------------------------------------|--------------------------------------------------------------|-----------------------------------------------------------------------------------|-----------------------|
| 0     | Cartalo Tokenizado - Lugo Cartalo     Are you sure you want to attempt payment for this invoice?     Stel dente possai un token rendro par p     Select Payment Method     CW Number |                         |                                                                                                    |                        |                                                   | been successfully charged!                                                                                                    |                                                              |                                                                                   |                       |
|       |                                                                                                    | Visa-4242 - 10/30 - VIS | A (Default) v 123 (Optional) Vew as Client                                                              | ⊖ Print - ▲ Download - | Summary Add Payment 0                             | ptions Credit Refund Notes                                                                                                    |                                                              |                                                                                   |                       |
| Sum   | Innery Add Reyment Options Credit<br>Chert Name Testes API ( Vex<br>Invoice Date 08/02/2023<br>Due Date 19/12/2022<br>Total Owe 8511.50                                              |                         | Close Memory Capture JuppAID<br>and and Adaptic None<br>Payment Methods tage Cartillo de Crédito Blecom | entej n                | Client Nam<br>Invoice Dab<br>Due Dab<br>Total Due | Testes API ( View Involces )<br>08/02/2023<br>19/12/2022<br>R\$11.50                                                               | 08/0<br>Payment Method: Jugu Cartã<br>Invoice Payment Confli | PAID<br>2/2023 18:34<br>io de Crédito [Recorrente] - Visa<br>rmation v Send Email | -4242                 |
|       | Balance #511.50                                                                                                    |                         | THOSE Creates Service                                                                                   | nai                    | Balance                                           | R\$0.00                                                                                                    | Attempt Capture M                                            | tark Cancelled Mark Unpaid                                                        |                       |
| Ľ     | nvoice #67                                                                                                    |                         |                                                                                                    |                        | Invoice #                                         | 57                                                                                                    |                                                              |                                                                                   |                       |
| H     | Summary Add Paymer                                                                                                    | Options                 | Credit Refund Notes                                                                                     |                        | i Rel<br>The<br>The                               | und Successful<br>requested amount has now been refunded by the payment gateway<br>related affiliate commission has been reversed. | ,                                                            |                                                                                   |                       |
| ٦.    |                                                                                                    | Transactions            | 08/02/2023   D8B9BFB5FB6E4A74B95C91EAEB967                                                              | 1C3C   R\$11.50 🗸      | Summary                                           | Add Payment Options Credit Refund Notes                                                                                            |                                                              |                                                                                   |                       |
|       |                                                                                                    | Amount                  | 0.00 Leave blank for full refund                                                                        |                        |                                                   | Client Name Testes API ( View Invoices )<br>Invoice Date 08/02/2023                                                                | Payment Met                                                  | REFUNDED<br>thod: lugu Cartão de Crédito (Ree                                     | corrente] - Visa-4242 |
|       |                                                                                                    | Refund Type             | Refund through Gateway (If supported by module)                                                         | ) ~                    |                                                   | Due Date 19/12/2022<br>Total Due R\$11.50                                                                                          | Invoice                                                      | e Refund Confirmation v                                                           | Send Email            |
|       | Rev                                                                                                    | verse Payment           | <ul> <li>Undo automated actions triggered by this transa</li> </ul>                                     | action - where possi   | ible.                                             | Dalarke Rolling                                                                                                    |                                                              |                                                                                   |                       |
|       |                                                                                                    | Send Email              | Check to Send Confirmation Email                                                                        |                        |                                                   |                                                                                                    | l⊋                                                           | Nro-e nao geradal                                                                 |                       |
|       |                                                                                                    |                         | (                                                                                                    | Refund                 |                                                   |                                                                                                    |                                                              |                                                                                   |                       |

Todo pagamento/reembolso será registrado nas transações da fatura.

| Transactions        |                                     |                                  |           |                     |   |
|---------------------|-------------------------------------|----------------------------------|-----------|---------------------|---|
| Date                | Payment Method                      | Transaction ID                   | Amount    | Transaction Fees    |   |
| 08/02/2023 18:34    | lugu Cartão de Crédito [Recorrente] | D8B9BFB5FB6E4A74B95C91EAEB961C3C | R\$11.50  | R\$0.25             | 0 |
| 08/02/2023 18:35    | lugu Cartão de Crédito [Recorrente] | 9D34C6D44C5E4E6AB8AE1A5030FC9ECC | R\$-11.50 | R\$-0.25            | ٢ |
| Transaction History |                                     |                                  |           |                     |   |
| Date                | Payment Method                      | Transaction ID                   | Status    | Description         |   |
| 08/02/2023 18:34    | lugu Cartão de Crédito [Recorren D  | 8B9BFB5FB6E4A74B95C91EAEB961C3C  | Success   | Attempted by Admin. |   |

Os logs de retorno automático (pagamento/reembolso) serão visualizados na página de logs dos portais de pagamento.

| 🔹 Orders 🗸  | Billing - Support                               | - Repor | ts 🕶 Utilities 🕶 | Addons -   | Q I            |
|-------------|-------------------------------------------------|---------|------------------|------------|----------------|
|             | Transactions List<br>Invoices<br>Billable Items | >       |                  |            |                |
|             | Quotes<br>Offline CC Process                    | ing     |                  |            | Jun            |
|             | Gateway Log                                     |         |                  | Debug Data | Result         |
| iugu Cartão | e de Crédito - Edvan.co                         | m.br    |                  |            | Refund Success |
| iugu Cartão | ) de Crédito - Edvan.co                         | m.br    |                  |            | Success        |

## <u>SUPORTE/DÚVIDAS</u>

Dúvidas, sugestões ou problemas referentes ao **iugu Cartão de Crédito** entre em contato através do link <u>https://suporte.edvan.com.br</u> ou <u>suporte@edvan.com.br</u>

Não fornecemos suporte técnico por whatsapp, telefone.

## PERGUNTAS/RESPOSTAS

P= Preciso cadastrar a URL de retorno automático (notificações)?
 R= Não, a URL de notificação/gatilhos é cadastrada automaticamente via API.

P= Preciso criar um campo customizável para armazenar o CPF/CNPJ do cartão?R= Sim, é obrigatório informar um CPF/CNPJ válido.

## P= No perfil do meu cliente não consta os campos/dados CPF/CNPJ.

### R= Recomendamos que crie os campos customizáveis.

| Setup Help           |                |                                                                    |                  |
|----------------------|----------------|--------------------------------------------------------------------|------------------|
| General Settings     | Add New Custon | ield                                                               |                  |
| Automation Settings  | Field Name     | CPF ou CNP/                                                        | Display Order 0  |
| Staff Management 🕨 🕨 | 4              |                                                                    |                  |
| Payments >           | Field Type     | Text Box •                                                         |                  |
| Products/Services    | Description    | 🕼 Translate The explanatio                                         | n to show users  |
| Support 🕨            |                |                                                                    |                  |
| Email Templates      | Validation     | Regular Expression Validation                                      | String           |
| Addon Modules        | Select         | For Dropdowns Only - Comma                                         | a Seperated List |
| Client Groups        | options        |                                                                    |                  |
| Custom Client Fields |                | Admin Only 🗷 Required Field 🗹 Show on Order Form 🔲 Show on Invoice |                  |
| Fraud Protection     |                | Save Changes Cancel Changes                                        |                  |
| Other 🕨 🕨            |                |                                                                    |                  |

# P= Quais são as taxas para Cartão de Crédito?

R= Confira o link <u>https://edvan.com.br/tarifas-iugu</u> (válido para novos clientes).

Se você optou pela migração da JUNO para iugu suas tarifas continuam as mesmas.

**P=** Estou utilizando o WHMCS v8.6 e ao salvar as configurações do módulo recebo um erro "An unexpected error occurred."

**R=** O erro não tem relação com o módulo, indica que a página administrativa do WHMCS perdeu sessão. Assim você precisa atualizar a página (F5 ou CTRL + F5) e informar a senha do seu login administrativo.

|                       | WHMCS seja v7.2 ou superior não é necessário configurar este camno)                                       |                                                                                                    |            |
|-----------------------|----------------------------------------------------------------------------------------------------|----------------------------------------------------------------------------------------------------|------------|
| TORNO AUTOMATICO      | An unexpected error occurred.                                                                             |                                                                                                    |            |
| Taxas Retorno 55      | Aplicar taxas de intermediação na fatura Papa/Aprovada                                                    |                                                                                                    |            |
| Taxas/Multa/Juros 🖼   | Adiciona na fatura paga as taxas/multa/jur/s quando o boleto for pago.                                    |                                                                                                    |            |
| Data Pagamento 🔤      | <ul> <li>Captura a data real do pagamento no barco ao invés da data do retorno<br/>automático.</li> </ul> | Payment Gateways                                                                                                    |            |
| Ativar SSL Retorno 🔤  | <ul> <li>Ativar Sempre a URL (https://) no retorno automático (consulte manual)</li> </ul>                |                                                                                                    |            |
| Faturas Pagas 5       | Não permitir pagamentos duplicados em faturas pagas.                                                      |                                                                                                    |            |
| Desativar 🔤           | Desabilita Retorno Automático (consulte manual) Não Recomunicióne                                         |                                                                                                    |            |
| DEBUG                 |                                                                                                    |                                                                                                    |            |
| Geral 🛐               | 🛛 Ativa o debug do módulo.                                                                                |                                                                                                    |            |
| Retorno 🗔             | Ativa o debug do retorno automático                                                                       | Confirm password to continue                                                                                                    |            |
| SANDBOX               |                                                                                                    | Very and a statistical and a statistical and a |            |
| envolvimento/Testes 🗔 | Ativa o ambiente de Test s Não Unize eu Pecoução                                                          | must confirm your password to continue.                                                                                                    | nivico anu |
| Token Privado Teste   | DEMIGATORIO GERAR                                                                                         | Deservered                                                                                                    |            |
|                       | Versile 10, 01/0012                                                                                       | Password                                                                                                    |            |
|                       | Licenca: luguBoleto                                                                                       | •••••                                                                                                    |            |
|                       | Documentação: API ingu                                                                                    |                                                                                                    |            |
| Notas                 | Retorno Automático Verificar                                                                              | Confirm Password                                                                                                    |            |
|                       | Dúvidas/Falhas: Clinue Aqui                                                                               | Committeeshold                                                                                                    |            |
|                       | Manual lugu: Clique Aqui                                                                                  |                                                                                                    |            |
|                       | Desenvolvido por Edvan.com.br                                                                             |                                                                                                    |            |
|                       |                                                                                                    |                                                                                                    |            |

## P= Meus clientes não conseguem remover o cartão de crédito.

R= Esse erro não tem relação com módulo de pagamento, o gerenciamento dos cartões é feito pelo WHMCS. Nas configurações gerais do seu WHMCS, aba Segurança, ative a opção que permite a remoção do cartão.

| 3 Pending Orders   1 Overdue Invoices   0 Ticket(s) Awaiting Reply |                                                                                                    |            |            |           |         | i i       |           |              |              |         |
|--------------------------------------------------------------------|----------------------------------------------------------------------------------------------------|------------|------------|-----------|---------|-----------|-----------|--------------|--------------|---------|
| 5                                                                  | Clients                                                                                                    | Orders     | Billing    | Support   | Reports | Utilities | Addons    | Setup        | Help         |         |
| Gene                                                               | ral Setting                                                                                                    | gs         |            |           |         |           |           | General Se   | ttings<br>र् | ]       |
| Gener                                                              | al Localis                                                                                                    | ation Orde | ering Doma | ains Mail | Support | Invoices  | Credit Af | filiates Sec | urity Socia  | d Other |
| A                                                                  | Allow Client Pay Method Removal 🔲 Tick this box to allow customers to delete the payment methods associated with their account |            |            |           |         |           |           |              |              |         |

Salve as alterações e o cliente conseguirá excluir o cartão.

| M              | étodos d                                | Editar detalhes da conta<br>Métodos de Pagamento |              |                |                  |                                          |                              |                                                |
|----------------|-----------------------------------------|--------------------------------------------------|--------------|----------------|------------------|------------------------------------------|------------------------------|------------------------------------------------|
| Suport<br>Dado | e / Área do Cliente / N<br>s do cartões | feus Dados / Método                              | s de Pagamer | to             |                  | Contato<br>Alterar<br>Configu<br>E-mails | sors<br>Seni<br>Iraçi<br>Env | uo-Contas 🕥<br>ha<br>5es de Segurança<br>iados |
|                | Name                                    | Description                                      |              | Status         | Actions          | Cold.                                    |                              |                                                |
|                | MasterCard-8884                         |                                                  |              | Ativo - Padrão | Marcar com padr  | io / Ed                                  | ltar                         | 🖀 Apagar                                       |
|                | MasterCard-5454                         |                                                  |              | Ativo          | Marcar com padri | io 🖌 Ed                                  | itar                         | apagar 🖥                                       |
|                | MasterCard-4890                         |                                                  | ente         | Ativo          | Marcar com padri | io 🖌 Ed                                  | itar                         | 🗑 Apagar                                       |
|                | MasterCard-0750                         |                                                  |              | Ativo          | Marcar com padri | io 🖌 Ed                                  | itar                         | The Apagar                                     |

P= As taxas (percentual/fixa) não estão sendo calculadas, como resolver?
 R= Verifique se o arquivo taxasiugucartao.php está presente na pasta
 /includes/hooks/. Caso o arquivo esteja presente e o problema persistir, acesse
 https://edvan.com.br/Erroloncube

P= O módulo oferece SandBox (Testes/Desenvolvimento)?R= Sim, confira a página 12.

P= Gostaria de efetuar um reembolso em um pagamento via WHMCS, é possível?
 R= Sim, acesse a fatura em questão, clique na aba Refund/Reembolso (1) e clique no botão Refund/Reembolso(2).

Caso queira notificar o cliente do Reembolso deixe a opção (3) habilitada.

| Invoice #326733             | 1                                                                      |
|-----------------------------|------------------------------------------------------------------------|
| Summary Add Payment Options | Credit Refund Notes                                                    |
| Transactions                | 16/04/2021   196348331   R\$250.00 ~                                   |
| Amount                      | 0.00 Leave blank for full refund                                       |
| Refund Type                 | Refund through Gateway (If supported by module)                        |
| Reverse Payment             | Undo automated actions triggered by this transaction - where possible. |
| 3 Send Email                | ☑ Tick to Send Confirmation Email                                      |
|                             | 2 Refund                                                               |

Caso o reembolso seja concluído com sucesso você será notificado.

### Apartir da v2.0 será possível efetuar reembolso parcial.

No campo **Amount/Valor** deixe em branco para reembolso total ou preencha o valor do reembolso parcial (não utilize vírgula), exemplo: **11.50** e nunca **11,50**.

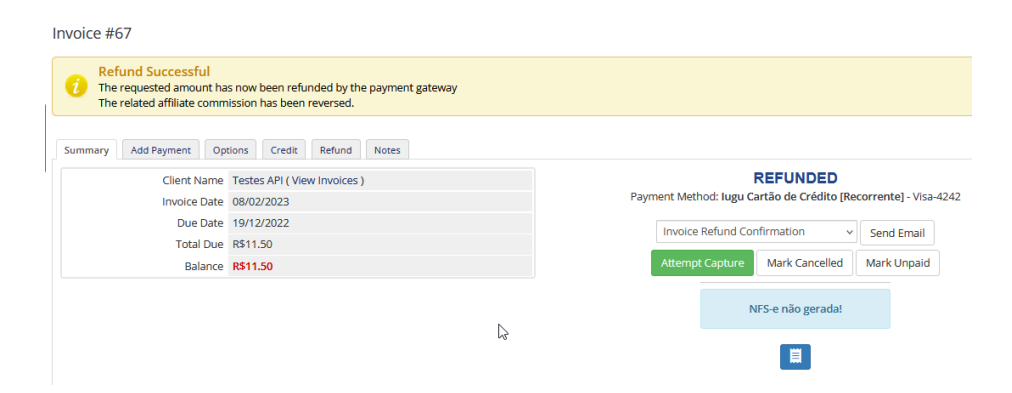

P= Como alterar a descrição na fatura (cartão de crédito do cliente)?R= Visite este <u>link</u> e altere a descrição.

| RECEBIMENTO<br>Cartão de Crédito                                                                                                    |
|----------------------------------------------------------------------------------------------------|
| ATIVO<br>Habilita ou Desabilita esta forma de pagamento                                                                                                    |
| Ao habilitar o recebimento de faturas com cartão de crédito por intermédio da lugu, seus clientes poderão realizar<br>pagamentos através de cartão de crédito. A gestão destes pagamentos é feita de forma automática pela lugu. |
| DESCRIÇÃO NA FATURA<br>EDVAN.COM.BR                                                                                                    |

### P= Posso apagar o campo "ID iugu" que está no perfil do meu cliente?

**R=** Não, esse campo é responsável pela comunicação entre seu WHMCS x lugu (cadastro do cliente) e foi criado automaticamente, **não efetue alterações**. Seu cliente não terá acesso a essa informação.

| Field Name     | ID lugu                                                       | Client Pro    | ofile       |        |          |                   |              |                |                 |              |       |
|----------------|---------------------------------------------------------------|---------------|-------------|--------|----------|-------------------|--------------|----------------|-----------------|--------------|-------|
| Field Type     | Text Box ~                                                    | Testes API (E | dvan.com.br | ) - #1 |          |                   |              | -              |                 |              |       |
| Description    | [Criado Automaticamente - 07/02/2023 19:02:31] iugu Cartão de | Summary       | Profile     | Users  | Contacts | Products/Services | Domains      | Billable Items | Invoices        | Quotes       | •     |
| Validation     |                                                               |               |             |        |          |                   |              | View M         | larketing Opt-I | n Consent Hi | story |
| Select Options |                                                               |               | ID iugu     |        |          |                   | 1            |                |                 |              |       |
|                | Aamin Oniy 🗋 Required Heid 📋 Snow on Order Form 📋 S           |               |             |        |          | Save Changes      | ancel Change | 25             |                 |              |       |

## P= Meus clientes estão recebendo emails da iugu, é possível desabilitar?

**R=** Sim, visite o menu **Recebimento** >> **Avisos por E-mail e SMS** ou acesse <u>https://alia.iugu.com/receive/notifications/templates</u> e desmarque as opções que desejar.

| литомиско<br>Avisos por E-mail e SMS                                            |                  |
|---------------------------------------------------------------------------------|------------------|
| E-mail<br>Responda<br>para                                                      | Salvar           |
| SMS<br>Acompanhe os envios de SMS.<br>Para saber sobre taxas <u>clique aqui</u> | Relatório de SMS |
| Personalize os avisos que serão enviados aos seus clientes                      |                  |
| RECIBO DE FATURA 🕐                                                              |                  |
| E-mail                                                                          |                  |
| SMS                                                                             | EDITAR           |
|                                                                                 | Satvar           |

P= Como obter informações sobre problemas de pagamento/autorização?R= A partir da v2.0 você terá detalhes:

- 1) Visualizar fatura da iugu;
- 2) Como identificar o erro da tentativa de pagamento (link);
- 3) Saber o código de erro de pagamento.

| Summary Add F                                                                | Payment                                  | Options                                                          | Credit                                                            | Refund                                     | Notes          |                                                  |                                              |                                                               |                                                                            |                           | 🗎 Vie                                      | w as Client                          | 🔒 Print 👻                                                                | La Download                                              |
|------------------------------------------------------------------------------|------------------------------------------|------------------------------------------------------------------|-------------------------------------------------------------------|--------------------------------------------|----------------|--------------------------------------------------|----------------------------------------------|---------------------------------------------------------------|----------------------------------------------------------------------------|---------------------------|--------------------------------------------|--------------------------------------|--------------------------------------------------------------------------|----------------------------------------------------------|
| Clie                                                                         | ent Name                                 | Testes API                                                       | - BRL ( Vie                                                       | w Invoices                                 | 5)             |                                                  |                                              |                                                               |                                                                            |                           | UNPAID                                     | 1                                    |                                                                          |                                                          |
| Invoice Date 21/1                                                            |                                          |                                                                  | 21/11/2023                                                        |                                            |                |                                                  |                                              | Last Capture Attempt: 27/11/2023 13:41                        |                                                                            |                           |                                            |                                      |                                                                          |                                                          |
|                                                                              | 21/12/202                                | 3                                                                |                                                                   |                                            |                |                                                  |                                              | Payment N                                                     | ietrioù. Iu                                                                | gu cartao ue              | creato                                     | IKecorrente                          | 0                                                                        |                                                          |
|                                                                              | Total Due                                | R\$50.00                                                         |                                                                   |                                            |                |                                                  |                                              |                                                               | Invoice Cr                                                                 | eated                     |                                            | ~                                    | Send Email                                                               |                                                          |
|                                                                              | Balance                                  | R\$50.00                                                         |                                                                   |                                            |                |                                                  |                                              |                                                               | Attornat C                                                                 | antura                    | Mark Cance                                 |                                      | dark Uppak                                                               |                                                          |
|                                                                              |                                          |                                                                  |                                                                   |                                            |                |                                                  |                                              |                                                               |                                                                            |                           | - E 0                                      | ]→                                   | 2                                                                        |                                                          |
| Date                                                                         |                                          | Pavn                                                             | nent Meth                                                         | od                                         |                |                                                  |                                              | Transactio                                                    | on ID                                                                      | ) ← [                     | E O<br>Status                              | <b>}→</b>                            | 2<br>Descrit                                                             | otion                                                    |
| Date<br>/11/2023 13:41                                                       | lugu Ci                                  | Payn<br>artão de Cr                                              | nent Meth                                                         | orren                                      | 74             | AE8F7F3CA                                        | AD64C4F8                                     | Transactio                                                    | Attempt C                                                                  | 3                         | E O<br>Status<br>Declined                  | ]→<br>Transa                         | 2<br>Descrip                                                             | otion<br>- LR: 05                                        |
| Date<br>11/2023 13:41<br>11/2023 12:55                                       | lugu Ci                                  | Payn<br>artão de Cr<br>artão de Cr                               | nent Meth<br>édito [Rec                                           | od<br>orren<br>orren                       | 74             | AE8F7F3CA<br>DCF8EF9B8                           | AD64C4F8<br>875462CA                         | Transactio<br>80629ABC                                        | Attempt C<br>1<br>200 ID<br>2851A968 ≣≣<br>38FB88BCF ≣≣                    | ) <del>&lt;</del> {       | Status<br>Declined<br>Declined             | Transa<br>Transa                     | 2<br>Descrip<br>ação negada<br>ação negada                               | otion<br>- LR: 05<br>- LR: 05                            |
| Date<br>11/2023 13:41<br>11/2023 12:55<br>11/2023 12:39                      | lugu Ci<br>lugu Ci<br>lugu Ci            | Payn<br>artão de Cr<br>artão de Cr<br>artão de Cr                | nent Metł<br>édito [Rec<br>édito [Rec                             | od<br>orren<br>orren<br>orren              | 7/<br>90       | AE8F7F3CA<br>DCF8EF9B8<br>E85205388              | AD64C4F8<br>875462C4<br>38342B3A             | <b>Transactic</b><br>180629ABC<br>1403BC305<br>16B19AAA4      | Attempt C<br>1<br>200 ID<br>2851A968 ≣≣<br>58F888CF ≣≣<br>49837742 ≣≣      | ) <del>&lt; [</del><br>3) | Status<br>Declined<br>Declined             | Transa<br>Transa<br>Transa           | 2<br>Descrij<br>ação negada<br>ação negada                               | otion<br>- LR: 05<br>- LR: 05<br>- LR: 05                |
| Date<br>(11/2023 13:41<br>(11/2023 12:55<br>(11/2023 12:39<br>(11/2023 10:53 | lugu Ci<br>lugu Ci<br>lugu Ci<br>lugu Ci | Payn<br>artão de Cr<br>artão de Cr<br>artão de Cr<br>artão de Cr | nent Meth<br>édito [Rec<br>édito [Rec<br>édito [Rec<br>édito [Rec | oorren<br>orren<br>orren<br>orren<br>orren | 77<br>90<br>06 | AE8F7F3CA<br>DCF8EF9B8<br>E85205388<br>0C65EB3E8 | AD64C4F8<br>875462CA<br>88342B3A<br>87047DEE | Transactic<br>180629ABC<br>1403BC305<br>16B19AAA<br>19458EF79 | Attempt C<br>1<br>2851A968 ==<br>585F88BCF ==<br>49B37742 ==<br>25C4D76 == | ) <del>&lt; [</del><br>3  | Status<br>Declined<br>Declined<br>Declined | Transa<br>Transa<br>Transa<br>Transa | 2<br>Descrip<br>ação negada<br>ação negada<br>ação negada<br>ação negada | - LR: 05<br>- LR: 05<br>- LR: 05<br>- LR: 05<br>- LR: 41 |

No log dos portais de pagamento também será possível obter outras informações da negativa.

| Clients - Orders -      | Billing - Support - Reports - Utilities / | Addons 🗸                                                                                                    | २ 🗡 😁 📀           |
|-------------------------|-------------------------------------------|----------------------------------------------------------------------------------------------------|-------------------|
| ateway Transactio       | Gateway Log                               |                                                                                                    |                   |
| Search/Filter           |                                           |                                                                                                    |                   |
| 7 Records Found, Page 1 | of 8                                      |                                                                                                    | Jump to Page: 1 v |
| Date                    | Gateway                                   | Debug Data                                                                                                    | Result            |
| 27/11/2023 13:41        | iugu Cartão de Crédito - Edvan.com.br     | rALOF/FIGURE/FOOV025ADL03 (A200       status => unauthorized       LR => 05       reversible =>       message => Transação negada       info_message => Transação negada       brand => Visa | Declined          |

Através deste <u>link</u> você poderá identificar o erro da tentativa de pagamento. Basta utilizar a referência do retorno **LR**.

#### P= Como obter informações sobre as transações aprovadas/reembolso?

**R=** Para faturas **pagas/quitadas** ou **reembolso parcial/total** também será possível ter acesso imediato aos detalhes através do painel da iugu (requer login).

| Summary Add Payment                                                                     | Options Credit Refund Notes                                                                                                    |                              |                                                                                        | View as Client                                                                   | 🔒 Print 👻                                 | 🛓 Download     |
|-----------------------------------------------------------------------------------------|----------------------------------------------------------------------------------------------------|------------------------------|----------------------------------------------------------------------------------------|----------------------------------------------------------------------------------|-------------------------------------------|----------------|
| Client Name                                                                             | Testes API - BRL ( View Invoices )                                                                                                    |                              |                                                                                        | PAID                                                                             |                                           |                |
| Invoice Date                                                                            | 10/11/2023                                                                                                    |                              | 1                                                                                      | 0/11/2023 18:50                                                                  |                                           |                |
| Due Date                                                                                | 10/12/2023                                                                                                    | Payr                         | nent Method: lugu Ca                                                                   | artao de Credito [Reco                                                           | rrentej - Visa                            | -4242          |
| Total Due                                                                               | R\$5.00                                                                                                    |                              | Invoice Payment Co                                                                     | onfirmation 🗸                                                                    | Send Email                                |                |
| Balance                                                                                 | R\$0.00                                                                                                    |                              |                                                                                        |                                                                                  |                                           |                |
| • •                                                                                     |                                                                                                    | Visu:<br>#2BE5B4F4107#       | alizar fatura iugu<br>4488099143D61882CDA                                              |                                                                                  |                                           |                |
| oice #245                                                                               |                                                                                                    | Visu<br>#2BE5B4F4107/        | alizar fatura iugu<br>4488099143D61BB2CDA                                              |                                                                                  |                                           |                |
| oice #245                                                                               | Options Credit Refund Notes                                                                                                    | Visu<br>#2BE5B4F4107#        | alizar fatura lugu<br>4488099143D61882CDA                                              | View as Clie                                                                     | nt 🔒 Print 🗸                              | 🛓 Downi        |
| oice #245                                                                               | Options Credit Refund Notes                                                                                                    | Visu<br>#28E5B4F4107A        | alizar fatura iugu<br>4488099143D61882CDA                                              | Wiew as Clie                                                                     | nt 🔒 Print <del>-</del>                   | <b>≛</b> DownI |
| oice #245                                                                               | Options Credit Refund Notes Testes API - ERI (View Invoices ) 03/11/2023                                                                                                    | Visu<br>#28E584F41077        | alizar fatura iugu<br>4488099143D61882CDA<br>1980 - Martin Method: Iugu (1990)         | View as Clie<br>REFUNDED<br>Cartão de Crédito [Re                                | nt 🖨 Print -                              | ▲ Down1        |
| oice #245 Immary Add Payment Client Name Invoice Date Due Date                          | Options         Credit         Refund         Notes           Testes API - ERI<br>03/11/2023         (View Invoices )         03/11/2023                                                                                  | Visu<br>#286594F41077<br>Pay | alizar fatura lugu<br>4488099143D61882CDA<br>ment Method: lugu (                       | View as Clie<br>REFUNDED<br>Cartão de Crédito [Re                                | nt 🖶 Print -                              | ▲ Downl        |
| oice #245<br>Immary Add Payment<br>Client Name<br>Invoice Date<br>Due Date<br>Total Due | Options         Credit         Refund         Notes           Testes API - ERI         (View Invoices )         03/11/2023         03/12/2023           03/12/2023         R\$10.00         04/10/2023         05/10/2023 | Visu<br>#286584F41077<br>Pay | alizar fatura lugu<br>4488099143D61882CDA<br>rment Method: lugu (<br>Invoice Refund Co | View as Clie<br>View as Clie<br>REFUNDED<br>Cartão de Crédito [Re<br>onfirmation | nt Print -<br>corrente] - Vi<br>Send Emai | ▲ Downl        |

P= Quais são as formas de contato/suporte técnico da iugu?R= Acesse <u>https://edvan.com.br/suporteiugu</u> e confira as opções.

Vale ressaltar que a **Edvan.com.br** é uma parceiro da iugu e não tem **NENHUMA** responsabilidade sobre demandas administrativas, suporte técnico da plataforma iugu, falhas na API e etc...

P= Existe algum site para verificarmos se existe problemas de processamento, retorno automático na iugu?
 R= Sim, link https://status.iugu.com/

| O A https://status.iugu.com |                         |                    |
|-----------------------------|-------------------------|--------------------|
|                             | کر inðn                 | SUBSCRIBE TO UPDAT |
|                             | All Systems Operational |                    |

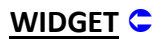

Estamos disponibilizando um widget aonde será possível visualizar o saldo na iugu em tempo real.

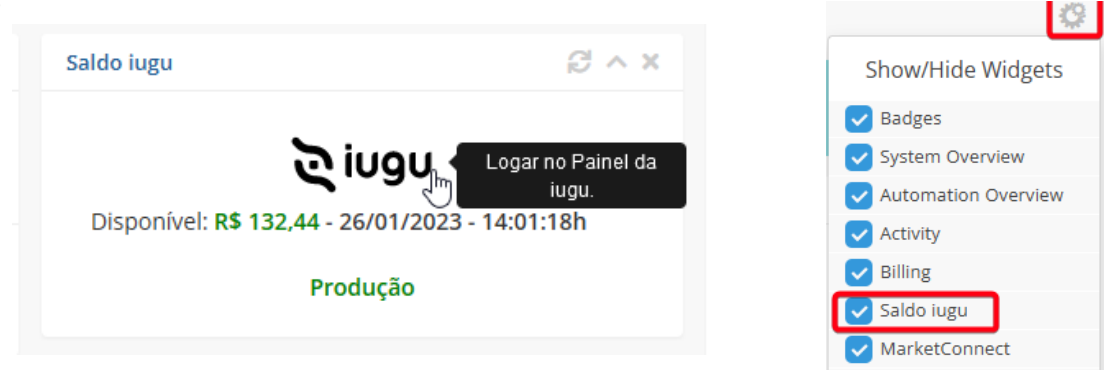

O Widget dispensa configuração pois após configurar o módulo será utilizado as credenciais da API de forma automática.

Para ativar/desativar o **Widget** visite as configurações gerais na página principal e ative/desative o **Saldo iugu**.

Para ter acesso ao widget o administrador precisa ter a permissão **"View Income Totals".** 

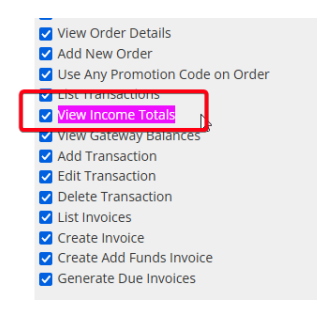

Em geral essa permissão está ativa caso você seu perfil das regras administrativas seja **Full Adminsitrator**.

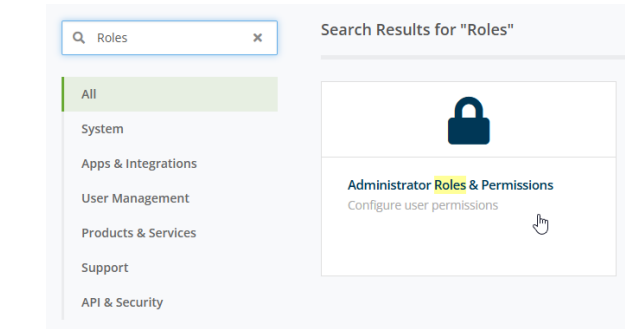

#### Administrator Roles

The administrator roles allow you to fine tune exactly what each of your admin users can do within the WHMCS admin area.

+ Add New Role Group 🕒 Duplicate Role Group

|                    | Group Name | Assigned Admin Users |          |   |
|--------------------|------------|----------------------|----------|---|
| Full Administrator | N          | edvan                | <b>;</b> | 0 |
| Sales Operator     | 43         | None                 |          | 0 |
| Support Operator   |            | None                 | <b>;</b> | 0 |

# Atualização 28/11/2023 – 13:55h